## I-O DATA

B-MANU201391-01

## スカパー! HDをRECBOXに録画しよう!

## スカパー! 製チューナー版(SP-HR200H)の場合

## 以下のいずれかの方法で設置します。 ステップ 方法 1 RECBOXシリーズをスカパー! HD対応チューナーと直接接続する場合 ▼スカパー / HD対応チューナー(背面) ▼RECBOX (背面) コンセント 3 I-O DATA 11 LAN А LAN(10/100)端子 17F9 カチッと音がするまで ACアダプタ しっかり差し込む LANケーブル )スカパー!HD対応 うLANケーブルマ ACアダプターをつなぎ、RECBOX前面の「(<sup>|</sup>)」を押して、 つなぎます。 「ピー」と鳴るまで待ちます。 電源を入れます。 方法 2 RECBOXシリーズとスカパー / HD対応チューナーをルーター経由で接続する場合 ▼スカパー / HD対応チューナー (背面) ▼RECBOX (背面) ø 204882, 223.4 980.88877, COMBREGERED CONVECT LAN(10/100)端子 11 USB 11F9 Ы 1 カチッと音がするまで LANケーブル しっかり差し込む ブロードバンドルーター (LAN側) ※100BASE-TXまたは、1000BASE-T対応のものをお使いください。 ┣┓ ➡ 💷 ③スカパー / HD対応 ACアダプターをつなぎ、RECBOX前面の「 (し) 」を押して、 ①LANケーブルを つなぎます。 「ピー」と鳴るまで待ちます。 電源を入れます。 ステップ 2 RECBOXシリーズを登録します。 録画を行う前に、以下の手順で、スカパー! HD対応チューナーにRECBOXを登録します。 機器の登録は初回設定時のみです。 受信レベル構成 電話回線設定 ※登録を行う前にRECBOXが起動していることを確認してください。 ☆ボタンで[スカパー!HD録画機器登録] ANRO 1 リモコンの[メニュー]ボタンを押します。 を選び、(洗濯)ボタンを押します。 (ETC) #92ER 4 接続したRECBOXが表示されますので、 ボタンでチェックを付け、 (決定) (+)ボタンを押します。 (1)(2)(3)很在60個產先:M. [D-IXW Media Server] HDL 予約情報共有可、使用量:0%、最高可能說道:2.1 -----G端末設定画面に戻りますので、 2(())ボタンで[端末設定]を選択します。 13 () [メニュー]ボタンを押します。 →テレビ画面に戻ります。

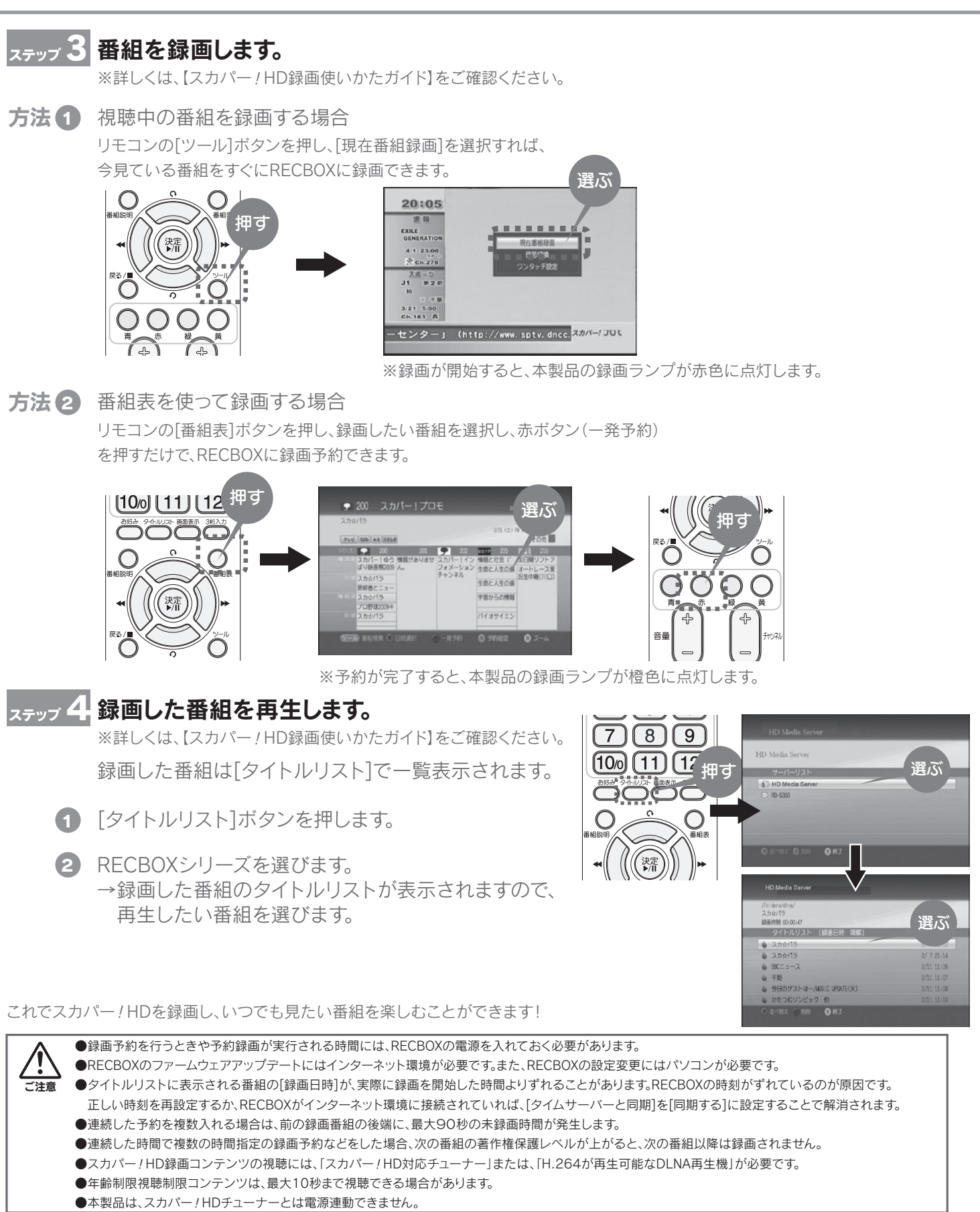

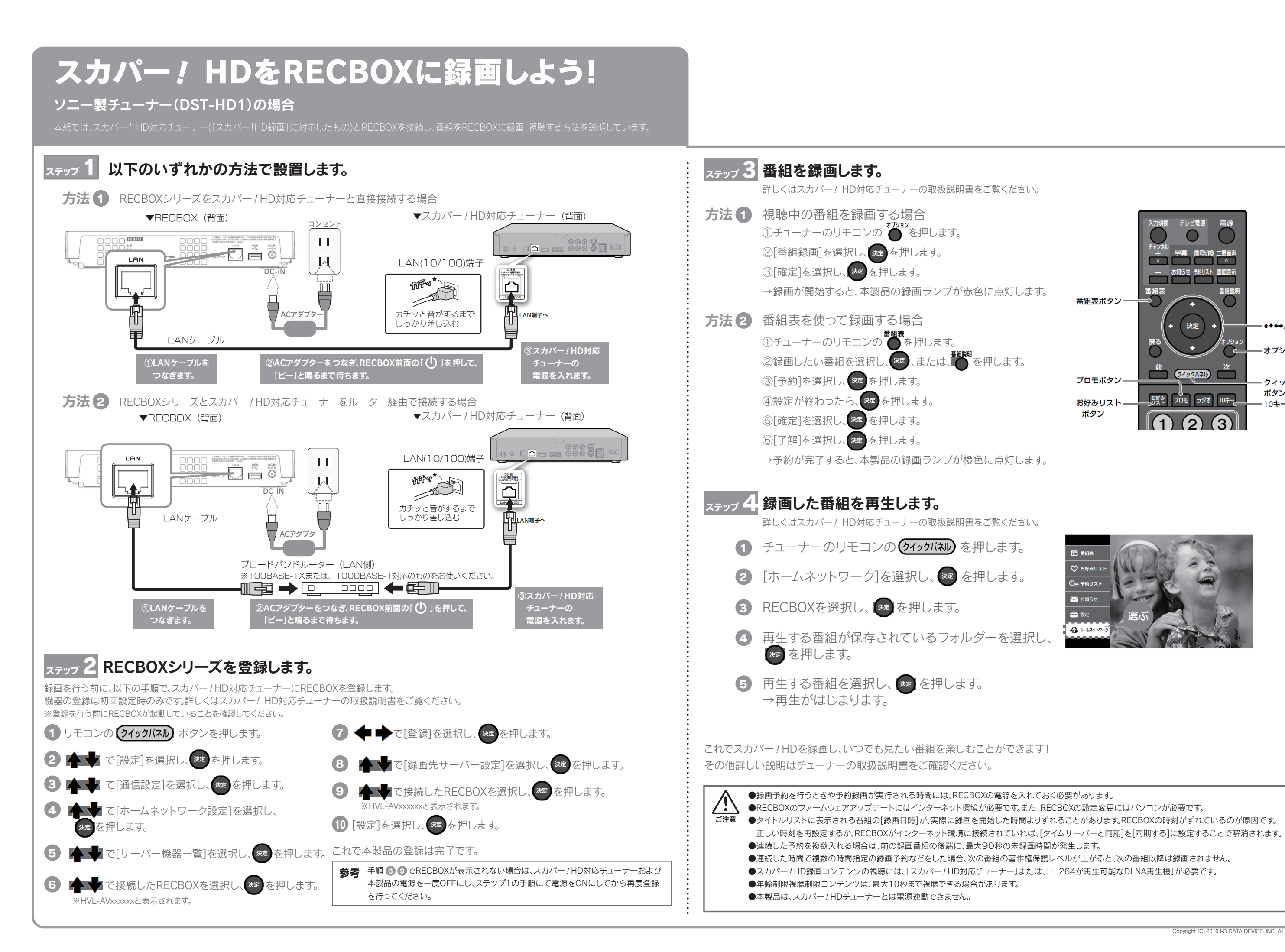

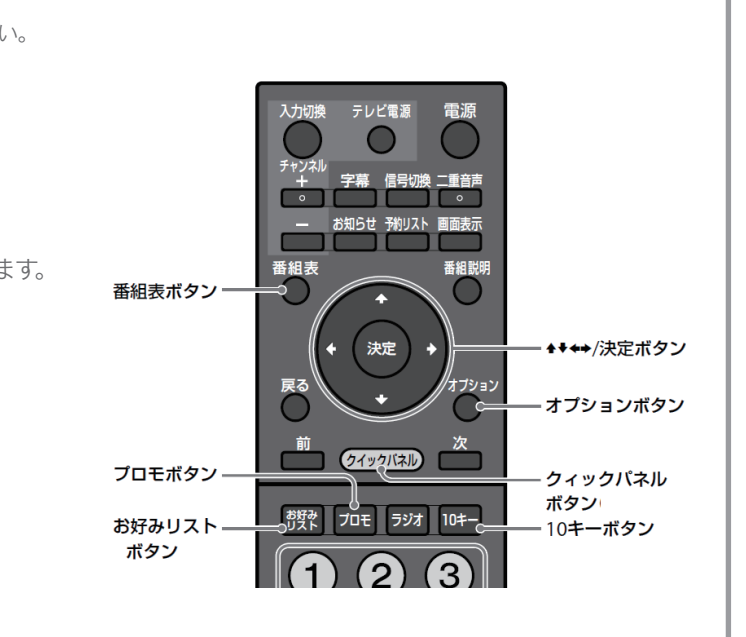

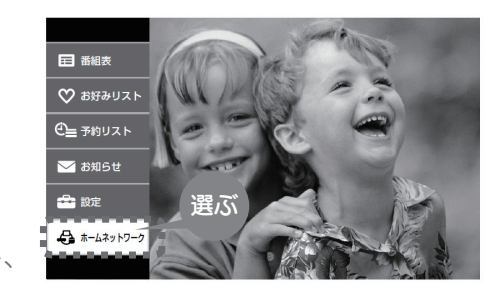